Les Post-it

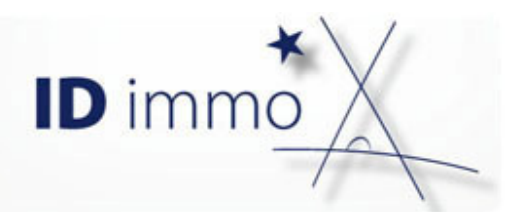

## Comment imprimer mon code conseiller?

Qu'est-ce que c'est?

Le code conseiller est le code que vous allez distribuer à vos nouveaux contacts. Ce code leur permettra de télécharger l'application et de s'identifier sur votre application mobile.

A noter qu'il vous est possible d'avoir un code par conseiller afin de faire en sorte que chacun puisse récupérer ses contacts directement dans son portefeuille client.

Comment faire ?

## J'accède à ma fiche de présentation

Pour cela, je clique depuis la barre de menu sur <u>Outils/Application mobile/Mon CV & mes</u> <u>collaborateurs.</u>

| ۵    | Clients     | Stock       | Outils | Administration | Documents | Club TOPINVEST |
|------|-------------|-------------|--------|----------------|-----------|----------------|
| Арр  | lication r  | nobile      |        |                |           |                |
| Mon  | CV & mes    | collabora   | ateurs | (←             | <b>,</b>  |                |
| Ma s | élection de | e biens in  | nmo    |                |           |                |
| Mes  | témoignag   | jes clients |        |                |           |                |
| Mes  | télécharge  | ements      |        |                |           |                |

La liste des conseillers s'affiche et je clique sur l'icône Pà côté de mon nom.

Ma page conseiller s'affiche alors.

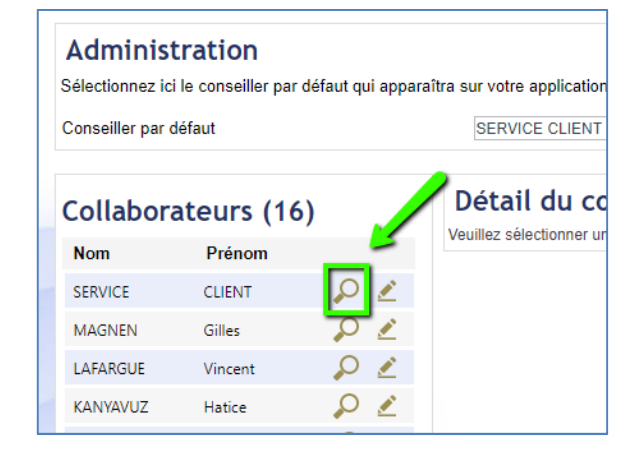

Le Service Client IDsoft 6 05 56 47 98 68

de 9 h 30-12 h 30 et de 14 h à 18 h. serviceclient@idsoft.com

## J'imprime mon code

| Sur ma page conseiller, le bouton 🖨 me permet<br>d'accéder à la page d'edition. | Détail du collaborateur                                                                                      |
|---------------------------------------------------------------------------------|----------------------------------------------------------------------------------------------------|
|                                                                                 | Notre philosophie<br>Bienveillance et goût de l'autre, qu'il soit en phase de constitution, de gestion ou de |
|                                                                                 |                                                                                                    |

Je sélectionne alors le modèle «MCT – Fiche

Imprim

Conseiller » et je clique sur le bouton

| Fiche | Editions                                                      |  |  |  |  |
|-------|---------------------------------------------------------------|--|--|--|--|
| er    | Sélectionner une édition MCT - Fiche Conseiller<br>Format PDF |  |  |  |  |
|       | Affi                                                          |  |  |  |  |
|       | 1                                                             |  |  |  |  |

L'édition est alors disponible, elle contient mes coordonnées et mon code société.

| MCTFiche_Conseiller                                                                                                    | r_171030_161734.pdf - Goo                                                              | ogle Chrome                                                                                                    | - 0                                                                                                    | × |
|----------------------------------------------------------------------------------------------------|----------------------------------------------------------------------------------------|----------------------------------------------------------------------------------------------------|----------------------------------------------------------------------------------------------------|---|
| Sécurisé   https://mo                                                                                                    | onespaceidimmo.fr/Fig                                                                  | chiers/tmp-mobile/41bee726                                                                                                    | 5-ed6d-4f48-a                                                                                                    | ( |
| MCTFiche_Consei                                                                                                    | iller_171030 1 .                                                                       | /1 Č                                                                                                    | ± ē                                                                                                    |   |
| 1 p                                                                                                    | K                                                                                      |                                                                                                    |                                                                                                    |   |
| Distribuez votre code afi                                                                                                    | n d'obtenir des prospects                                                              | s qualifiés plus rapidement.                                                                                                    | onseiller TOPINVEST                                                                                                    |   |
| M SERVICE Client                                                                                                    |                                                                                        | M SERVICE Client                                                                                                    | 回波派回                                                                                                    |   |
| Téléphone 05.56,47,98.68                                                                                                    | 1 1 2 2 2 2 2 2 2 2 2 2 2 2 2 2 2 2 2 2                                                | Téléphone 05.56.47.98.68                                                                                                    | - 2005                                                                                                    |   |
| Téléphone 05.56.47.98.68<br>Portable 06.69.68.09.16<br>serviceclient@idsoft.com                                                                                                    |                                                                                        | Téléphone 05.56.47.98.68<br>Portable 06.69.68.09.16<br>serviceclient@idsoft.com                                                                                                    |                                                                                                    |   |
| Téléphone 05.56.47.98.68<br>Portable 06.69.68.09.16<br>serviceclient@idsoft.com<br>Mon code conseiller TOPinvest :                                                                                                    | C-4998                                                                                 | Téléphone 05.56.47.98.68<br>Portable 06.69.68.09.16<br>serviceclient@idsoft.com<br>Mon code conseil                                                                                                    |                                                                                                    |   |
| Téléphone C.56.47.98.68<br>Portable 05.66.47.98.68<br>serviceclient@idsoft.com<br>Mon code conseiller TOPinvest :<br>Mon conse                                                                                                    | C-4998<br>eiller TOPINVEST                                                             | Téléphone 05.56.47.98.68<br>Portable 06.69.68.09.16<br>servicectient@idsoft.com<br>Mon code conseit                                                                                                    | C-4998<br>onseiller 💠 "EST                                                                                                    |   |
| Mon Control Content<br>Téléphone 05:64798.68<br>Portable 06:69.68.09.16<br>servicedient@idsoft.com<br>Mon code conseiller TOPinvest :<br>Mon conse<br>Mon SERVICE Client                                                                                                    | C-4998<br>eiller TOPINVEST                                                             | Téléphone 05.56.47.98.68<br>Portable 06.69.68.09.16<br>servicectient@idsoft.com<br>Mon code conseit<br>Mon code conseit<br>Mon co                                                                                                    | C-4998                                                                                                    |   |
| Montrol Cleart<br>Helphone 05.56.47.98.68<br>Portable 06.69.68.09.16<br>servicedient@idsoft.com<br>Mon code conseiller TOPinvest :<br>Mon conse<br>M. SERVICE Client<br>Téléphone 05.56.47.98.68                                                                                                    | c.4998<br>eiller TOPINVEST                                                             | Téléphone 05.56.47.98.68<br>Portable 05.69.68.09.16<br>servicedient@idsoft.com<br>Mon code conseil<br>Mon code<br>M. SERVICE Client<br>Téléphone 05.56.47.98.68                                                                                                    | C-4998                                                                                                    |   |
| Montrol Collection<br>Telephone 05:56.47.98.68<br>Portable 06:60.68.09.16<br>servicedient@idsoft.com<br>Mon code conseiller TOPinvest :<br>Mon conse<br>Montrol Collection<br>Montrol Collection<br>Montrol Coll | C-4998<br>eiller TOPINVEST                                                             | Téléphone 05.56.47.98.68<br>Portable 06.69.68.09.16<br>serviceclient@idsoft.com<br>Mon code consett<br>Mon code consett<br>M. SERVICE Client<br>Téléphone 05.56.47.98.68<br>Portable 05.69.88.09.16                                                                                                    | C4998                                                                                                    |   |
| Min SERVICE Clearly 8:68<br>Portable 06:69:68:09:16<br>serviceclient@idsoft.com<br>Mon code conseiller TOPinvest :<br>Mon conse<br>Min SERVICE Client<br>Téléphone 05:56:47:98:68<br>Portable 06:65:68:09:16<br>serviceclient@idsoft.com                                                                                                    | C-4998<br>eiller TOPINVEST                                                             | Téléphone 05.56.47.98.68<br>Portable 06.69.68.09.16<br>serviceclient@idsoft.com<br>Mon code consett<br>Mon code consett<br>Mon code code code code code code code code | C4998                                                                                                    |   |
| Montrole Clearly 1988<br>Portable 06.66.88.09.16<br>serviceclient@idsoft.com<br>Mon code conseiller TOPinvest :<br>Mon code<br>Montrole 06.66.88.09.16<br>serviceclient@idsoft.com<br>Mon code conseiller TOPinvest :                                                                                                    | C-4998                                                                                 | Téléphone 05.56.47.98.68<br>Portable 06.69.68.09.16<br>serviceclient@idsoft.com<br>Mon code consett<br>Mon code consett<br>M.SERVICE Client<br>Téléphone 05.56.47.98.68<br>Portable 05.69.88.09.16<br>serviceclient@idsoft.com<br>Mon code consettler TOPinvest                                                                                                    | C-4998                                                                                                    |   |
| Min SERVICE Cleark<br>Téléphone 05.56.47.98.68<br>Portable 06.66.68.09.16<br>serviceclient@idsoft.com<br>Mon code conseiller TOPinvest :<br>Mon conse<br>Mon SERVICE Cleart<br>Téléphone 05.56.47.98.68<br>Portable 06.66.68.09.16<br>serviceclient@idsoft.com<br>Mon code conseiller TOPinvest :<br>Mon conse                                                                                                    | c-4998<br>eiller TOPINVEST<br>C-4998<br>c-4998<br>eiller TOPINVEST                     | Téléphone 05.56.47.98.68<br>Portable 06.69.68.09.16<br>serviceclient@idsoft.com<br>Mon code consett<br>Mon code consett<br>Mon code consett<br>Téléphone 05.56.47.98.68<br>Portable 05.69.88.09.16<br>serviceclient@idsoft.com<br>Mon code consettler TOPinvest                                                                                                    | C-4990<br>C-4990<br>onseiller + EST<br>+ +                                                                                                    |   |
| Telephone 05.56.47.98.68<br>Portable 06.69.68.09.16<br>servicedient@Hisdoft.com<br>Mon code conseller TOPinvest :<br>MON code Conseller TOPinvest :<br>MON CODE Client<br>Telephone 05.56.47.98.68<br>Portable 06.69.68.09.16<br>servicedient@Hisdoft.com<br>Mon code conseller TOPinvest :<br>MON conse<br>M. SERVICE Client                                                                                                    | c.4998<br>eiller TOPINVEST<br>c.4998<br>c.4998<br>eiller TOPINVEST<br>eiller TOPINVEST | Téléphone 05.56.47.98.68<br>Portable 05.69.68.09.16<br>servicedient éffédor.Com<br>Mon code conseil<br>Mon code conseil<br>Mon code conseil<br>Téléphone 05.56.47.98.68<br>Portable 06.59.88.09.16<br>servicedient éffédor.Com<br>Mon code conseiller TOPhynest<br>Mon code conseiller TOPhynest                                                                                                    | C 4990<br>C 4990<br>onseller + 557<br>C + 4900<br>C + 4900<br>C + 4000<br>C + 4000<br>C |   |

۲

×

Imprimer